**Public Service Commission** 

## UTF-8 ISSUES IN CSV

Workforce Profile Collection 2024

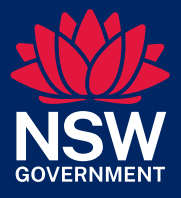

Enabling a world class public service

#### Contents

UTF – 8 issues in csv \_\_\_\_\_ 3

### UTF – 8 issues in csv

To resolve this issue, please follow the following steps.

- 1. In Microsoft Excel, open the file.
- 2. Select Menu | Save As.

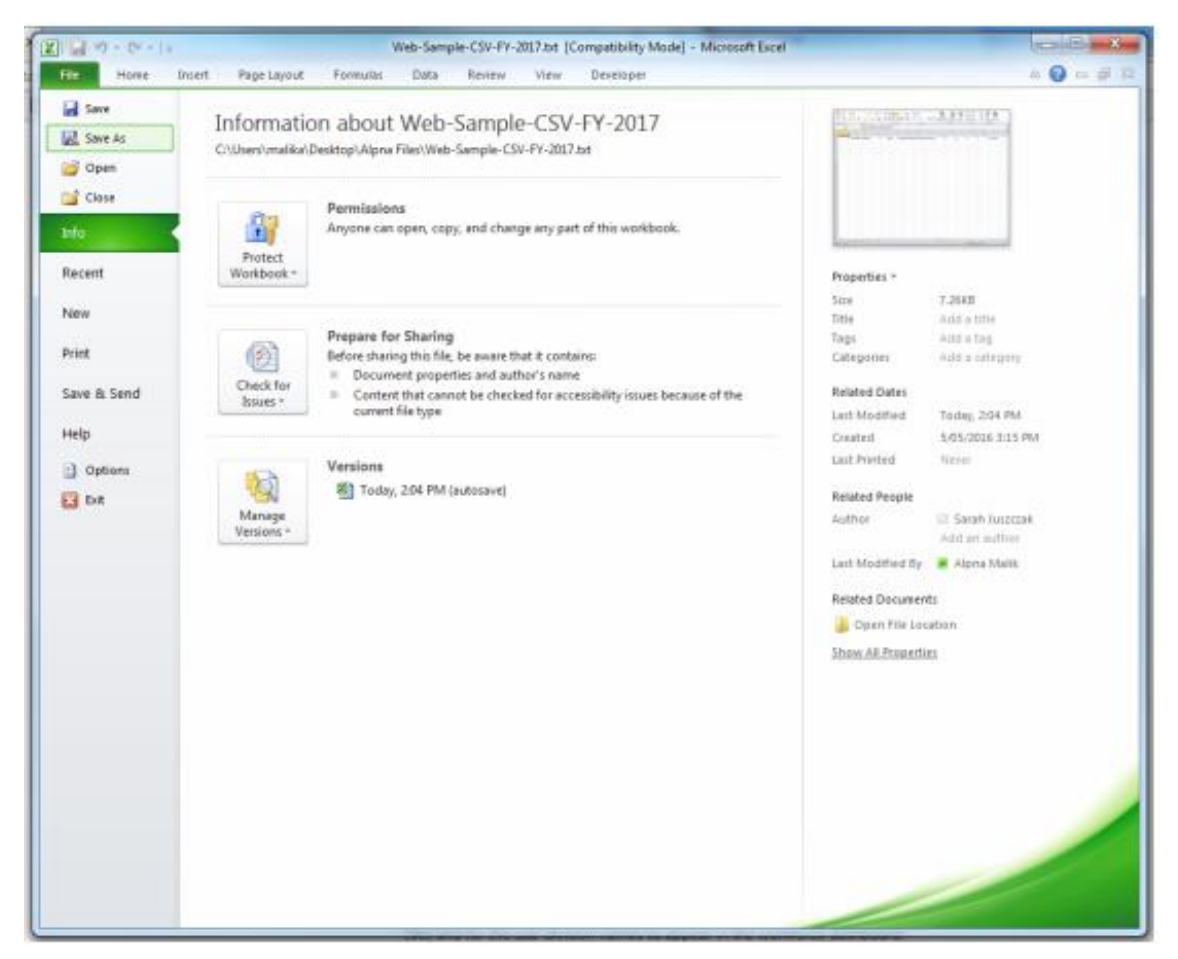

3. Enter any name for your file.

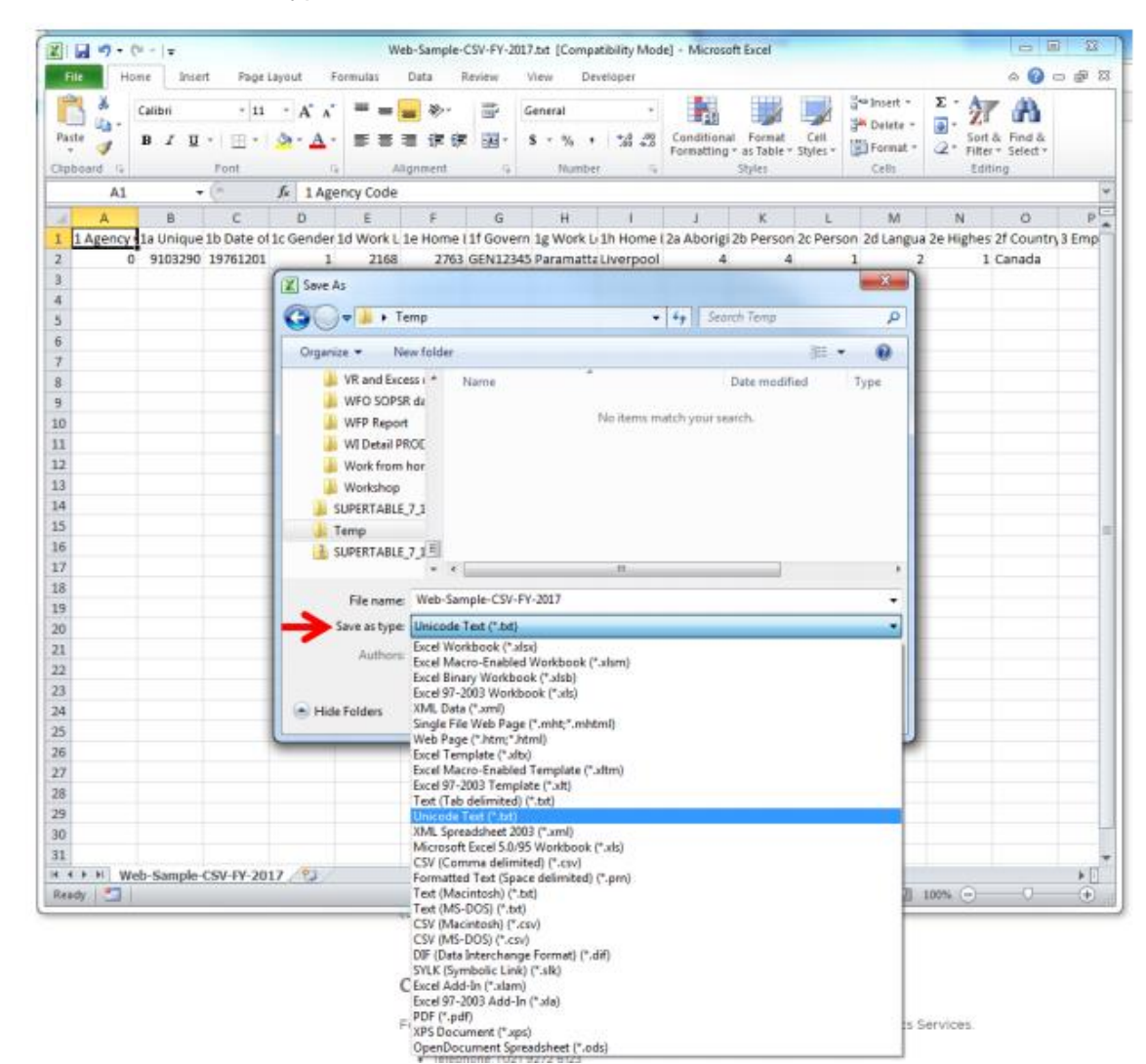

#### 3.a Under "Save as type," select Unicode Text.

4. Click Save.

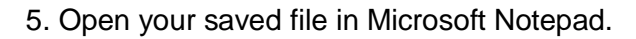

| Web-Sample-CSV-FY-2017.txt - Notepad                                                                                                    | pricemation about Web 5                                                                                                    | multiple of the same time to                                                                                                    | - 0 <b>- X</b> |
|----------------------------------------------------------------------------------------------------|----------------------------------------------------------------------------------------------------|----------------------------------------------------------------------------------------------------|----------------|
| File Edit Format View Help                                                                                                    |                                                                                                    |                                                                                                    |                |
| File Edit Format View Help<br>1 Agency Code 1a Unique Identifier,<br>iffication, 3t Role Position Title, 3u<br>ence Period, 5e Unpaid Sick Leave Ta<br>,7c Agency Code 3,8a Calculated Cen<br>0,9103290,19761201,1,2168,2763,GENL | lb Date of Birth,1c Gender,1d work Lo<br>Frontline/Non-Frontline,4a Total Ann<br>cen Reference Period,5f Paid Sick Lea<br>Sus period FTE,8b Calculated Referenc<br>23450789,Paramatta,Liverpool,4,4,1,2, | cation Postcode,le Home L<br>wal Base Remuneration Ass<br>ve Taken as Carer Leave F<br>re Period FTE,8c Override<br>l,Canada,81,187,187,187,187, | ocation Pos *  |
|                                                                                                    |                                                                                                    |                                                                                                    | -              |
| <                                                                                                    |                                                                                                    |                                                                                                    | • A            |

6. Replace all tab characters with commas (",")

6.a. Select a tab character (select and copy the space between two column headers)

| Replace          | <b>X</b>   |  |
|------------------|------------|--|
| Find what:       | Find Next  |  |
| rieprace with: . | Replace Al |  |
| Match case       | Cancel     |  |
|                  |            |  |
|                  |            |  |
|                  |            |  |

6.b. Open the "Replace" window (Press Ctrl+H) and replace all tab characters with

| Junes-Saude                                                  | e-CSV-FY-2017.txt - Notepad                                                                                                    |                                                                                                   |
|--------------------------------------------------------------|----------------------------------------------------------------------------------------------------|---------------------------------------------------------------------------------------------------|
| le Edit Fo                                                   | rmat View Help                                                                                                    |                                                                                                   |
| Agency C<br>fication,<br>nce Perio<br>7c Agency<br>,9103290, | Dode_ia       Unique Identifier, 10 bate of Birth, 10 Gender, 10 work Location Postcode, 1e nome Location Postcode, 1e nome Location, 1e nome Location, 1e notexpected, 1e nome Locatis, 1e nome Locatis, 1e nome Locatis, 1e no | stcode,17 Govern<br>:or Substantive<br>.5g Extended Leav<br>:do FTE,8d Overn<br>),2,1,98,31,364,1 |
|                                                              | Replace Al<br>Cancel                                                                                                    |                                                                                                   |
|                                                              |                                                                                                    |                                                                                                   |
|                                                              |                                                                                                    |                                                                                                   |
|                                                              |                                                                                                    |                                                                                                   |

- 7. Click Save As.
- 8. Name the file and change the Encoding: to UTF-8.

| eb-Sample-CSV-FY-2017.txt - Notepad<br>Edit Format View Help                                                                                                    |                                                                                                    |                                                                                             |                                                                       |                   |   |
|----------------------------------------------------------------------------------------------------|----------------------------------------------------------------------------------------------------|---------------------------------------------------------------------------------------------|-----------------------------------------------------------------------|-------------------|---|
| ency Code,la unique Identifier,<br>ation,3t Role Position Title,3u<br>Period,5e Unpaid Sick Leave Ta<br>Agency Code 3,8a Calculated Cer<br>03290,19761201,1,2168,2763,GEN1 | 1b Date of Birth,1c Gender,1d Work Location P<br>Frontline/Non-frontline,4a Total Annual Base<br>ken Reference Period,5f Paid Sick Leave Taken<br>sus period FTE,8b Calculated Reference Period<br>23456789,Paramatta,Liverpool,4,4,1,2,1,Canada | ostcode,le Home<br>Remuneration As<br>as Carer Leave<br>FTE,8c Override<br>,81,187,187,187, | Location Pe<br>signed Role<br>Ref Period<br>Census per<br>35.5,2079,0 | os ^<br>,5<br>10, |   |
| Save As                                                                                                    |                                                                                                    |                                                                                             |                                                                       | -                 | × |
| 🚱 🔍 🗣 🕌 🕨 Temp                                                                                                    |                                                                                                    | <b>-</b> 4y                                                                                 | Search Temp                                                           | -                 |   |
| Organize 🔻 New folder                                                                                                    |                                                                                                    |                                                                                             |                                                                       | 81. •             |   |
| Videos * Name                                                                                                    | Date modified Type                                                                                                    | Size                                                                                        |                                                                       |                   |   |
| Alpna Malik Computer  (G) SYSTEM (G) SHARED (H) MalikA (\\ (Q) (H) MalikA (\\ (Q) (PSC-ADS (H) Network (R) Control Panel (R) Recycle Bin (Alpna Files (SUPFRTABLE 7, 1)    | No items match your sear                                                                                                    | ch.                                                                                         |                                                                       |                   |   |
| Temp SUPERTABLE_7_1                                                                                                    | Change .txt to .csv                                                                                                    |                                                                                             |                                                                       |                   |   |
| File name: Web-Sample-CSV-PY-2<br>Save as type: Text Documents (*.bt)                                                                                                    | 017.bt                                                                                                    |                                                                                             |                                                                       |                   |   |
| Hide Folders                                                                                                    | Encoding: Unicod<br>ANSI                                                                                                    | de 🔹                                                                                        | Save                                                                  | Cance             |   |
|                                                                                                    | Unico                                                                                                    | de big endian                                                                               |                                                                       |                   |   |

- 9. Change the file extension from ".txt" to ".csv".
- 10. Click Save.

Open the .csv file in Excel to view your data.

Enabling a world class public service

# UTF-8 ISSUES IN CSV

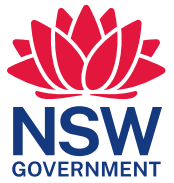